#### 台帳作成支援ツールの使い方 (Windows版)

平成21年12月 企画部情報企画課

何を作成するの?

# ご利用のパソコンから インストールされているソフトウェアの一覧 パソコン固有の情報(IPアドレスなど)

このツールを実行しパソコン情報が取得できるのは、
 Windows 2000/XP/Vista/7の各バージョン
 並びに2000/2003/2008 Server Editionです。

#### 取得作業の流れについて

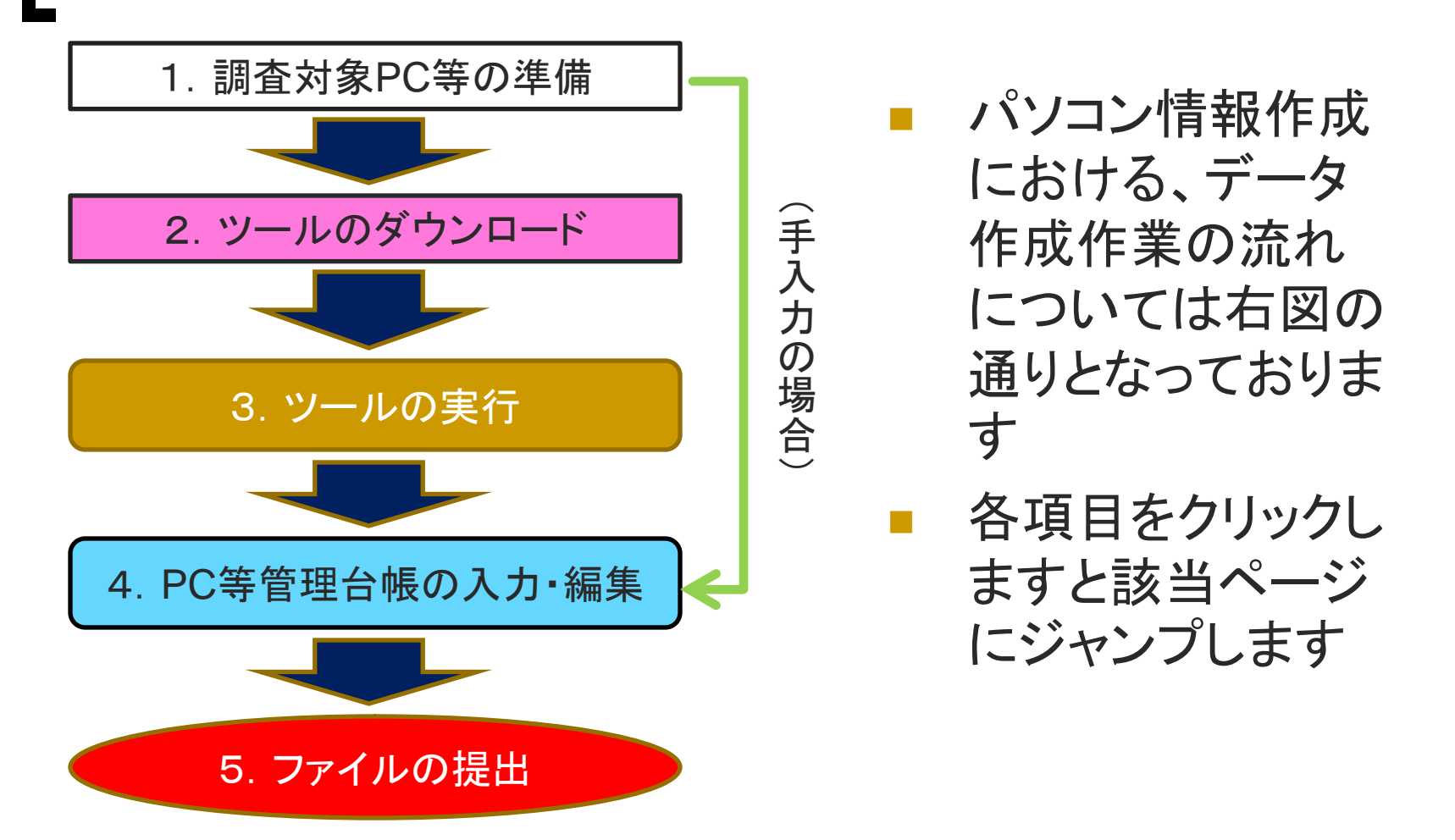

#### 1. 調査対象PC等の準備

- ご使用のパソコンから
- インターネットブラウザ(Internet Explorer / Fire Fox / Google Chrome / Opera / Safari 等)を用いて

http://ict.general.hokudai.ac.jp/hp-file/index.html

■ 「<u>台帳作成用支援ツール Windows版</u>」の

のリンクをクリックして下さい。

#### 2. ツールのダウンロード

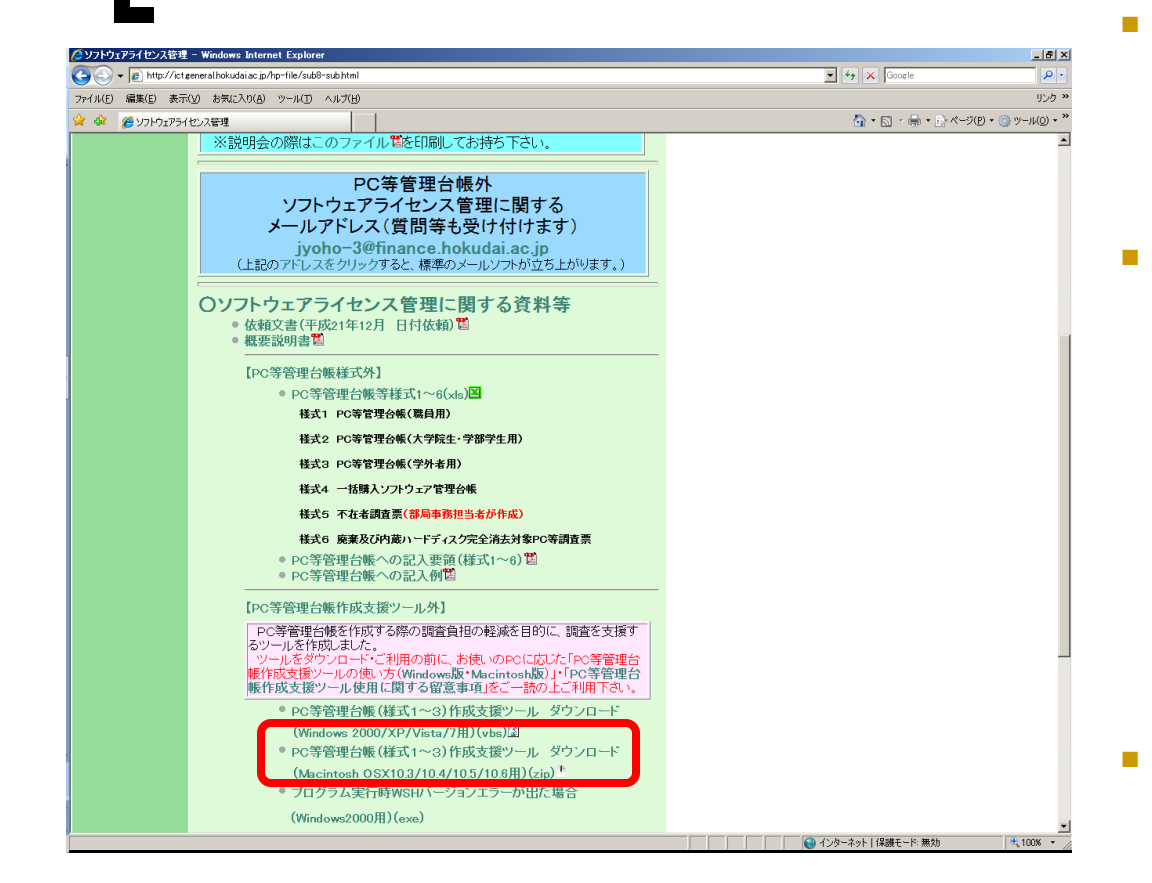

- Windows 2000/XP/Vista/7用用の 様式1~3 PC等管理台帳作成支 援ツールダウンロードの調査該当 様式のリンクを押下してください (Internet Explorer,Safariの場合)
- Fire Fox, Google Chromeではリ ンクをクリックするとファイル内のス クリプトが直接見える状態になりま すので、[右クリック]→[名前を付け てリンク先を保存(K)]を押し、保存 画面を出しますが、ブラウザがファ イルの種類の規定値を"Text Document"で定義しておりますの で"すべてのファイル"を選択して (更にChromeはファイルの拡張子 をvbsに変更し)保存して下さい。
  - Operaの場合は[右クリック]→[リ ンク先のコンテンツを保存]で、一 度対象PCに保存してから実行し て下さい
- すぐにメッセージ(次ページ参照)
   が表示されます

#### 3. ツールの実行(1)

| ファイルのダ                | ウンロード - t                      | キュリティの警告                                                       |                                |                          | × |  |  |
|-----------------------|--------------------------------|----------------------------------------------------------------|--------------------------------|--------------------------|---|--|--|
| このファイルを開くか、または保存しますか? |                                |                                                                |                                |                          |   |  |  |
| 3                     | 名前:<br>種類:<br>発信元:             | appinfo.vbs<br>VBScript Script ファイル, 44.4<br>172.16.0.18       | КВ                             |                          | Ľ |  |  |
|                       |                                | 開((0) (第                                                       | ¥存( <u>S</u> )                 | キャンセル                    |   |  |  |
| Ì                     | インターネットの<br>を起こす可能。<br>いたり保存しな | ロテイルは役に立ちますが、このこ<br>生があります。発信元が信頼でき<br>りしないでください。 <u>危険性の説</u> | ファイルの種類<br>タない場合は、<br><u>明</u> | はコンピュータに問題<br>このソフトウェアを開 |   |  |  |

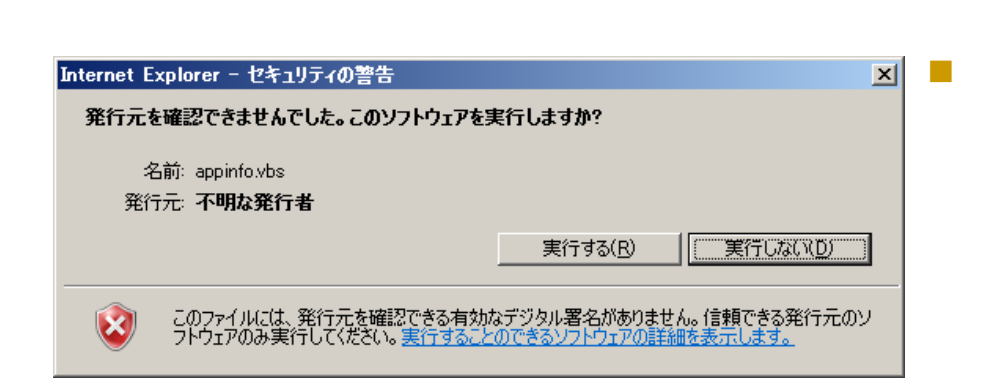

OSの種類により再度右記 メッセージが出る場合があり ますので、その場合は 「実行する(R)」を 押下してください

「開く(O)」を

押下してください

## 3. ツールの実行(2)

| インストールシ   | ワトウェア情報表示プログラム                                        | × |
|-----------|-------------------------------------------------------|---|
| <b>()</b> | ペソコン内部の設定データを取得します。「完了しました」のメッセージが出るまでし<br>ならくお待ちください |   |
|           | (OK                                                   |   |
| インストール    | <b>ノソフトウエア情報表示ブログラム</b>                               | × |
| 1         | 正常終了しました。引き続きライセンス等の入力をお願い致します                        |   |
|           |                                                       |   |

## このようなメッセージが表示されますのでOKを押下してください

正常終了した場合、このよう
 なメッセージが出ますので、
 OKを押下します

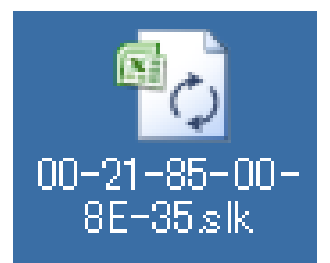

デスクトップに左記のようなファイルが作成されています 表計算ファイルソフト(Excel・三四郎・Open Office Calc等)で実行し、 編集を開始してください (Excelがインストールされている機器については自動的にファイルが開き、編集できる 仕様になっています)

#### 4. PC等管理台帳の入力・編集(1)

| 🚹 🖉 · 🖓 · 🖓                                                   | •                                                                    |                    | 00-21-85-A6-8E-35.slk - Micro     | soft Excel                                                                                                    |                                 |                                       |                                     |                                                                             | 0                                                                         | - ® X                          |
|---------------------------------------------------------------|----------------------------------------------------------------------|--------------------|-----------------------------------|----------------------------------------------------------------------------------------------------|---------------------------------|---------------------------------------|-------------------------------------|-----------------------------------------------------------------------------|---------------------------------------------------------------------------|--------------------------------|
| ホーム 挿入<br>林一山 挿入<br>MS Pゴシッパ<br>B Z 型<br>Shortht プロ           | ページレイアウト 数式 データ 1<br>・ 9 ・ A・A・<br>・ 1 ① ・ Δ ・ Δ ・ 1 ≦ ・ 1<br>フォント 5 | 校開 表示 アドイン<br>- 参・ | 全体を表示する<br>種様<br>いて中央縦2 ~<br>写 数値 | ·<br>·<br>·<br>·<br>·<br>·<br>·<br>·<br>·<br>·<br>·<br>·<br>·<br>·                                                                     | ーブルとして セルの<br>転載定・ スタイル<br>スタイル | <ul> <li>挿入 削約</li> <li>ゼリ</li> </ul> | 「<br>大客 #                           | ∑ オート SUM<br>● フィル *<br>・<br>2 グリア =                                        | ・<br>並べ替えと<br>フィルタ・<br>編集                                                 | - 8 ×                          |
| B11                                                           | √ ∫ <sub>x</sub> 172.16.4.171                                        |                    |                                   |                                                                                                    |                                 |                                       |                                     |                                                                             |                                                                           | ×                              |
| 4                                                             | в                                                                    | 0                  | n                                 | F                                                                                                    | F                               | 6                                     | н                                   | I                                                                           |                                                                           | K                              |
| 1                                                             | コンピュータ等機器別管理台帳                                                       | (コンピュータ等の)所        | 有去が木学および教員の                       | 場合)                                                                                                    |                                 | 9                                     |                                     |                                                                             | ~                                                                         | 1.                             |
| 2<br>3 1.設置場所等情報<br>4 時景場所                                    |                                                                      | 和果部局番号             | 180 + 1000 KR0                    |                                                                                                    |                                 |                                       |                                     |                                                                             |                                                                           |                                |
| Vol 67 20038 10 Web.2                                         |                                                                      |                    |                                   | 1 1 7 K1 7                                                                                                    |                                 |                                       |                                     |                                                                             |                                                                           |                                |
| 5 777278422344<br>使用者名<br>※使用者名がソフトウェア<br>管理担当者と同じ<br>場合は記入不要 |                                                                      | 内線番号               |                                   | メールアドレス                                                                                                    |                                 |                                       |                                     |                                                                             |                                                                           |                                |
| 7<br>8 2.コンビュータ等機<br>9 様種名<br>10 メーカー名                        | 器情報                                                                  |                    |                                   |                                                                                                    |                                 |                                       |                                     |                                                                             |                                                                           |                                |
| 11 IPアドレス                                                     | 17216.4.171                                                          | 1                  | MACアドレス                           | 00-21-85-A6-8E-3                                                                                                    | 15                              |                                       |                                     |                                                                             |                                                                           |                                |
| 12 販売会社名                                                      |                                                                      |                    |                                   | 電話番号                                                                                                    |                                 |                                       |                                     |                                                                             |                                                                           | -                              |
| 13 OS                                                         | Windows Vista (TM) Business (Build 6001                              | I) SP 1            |                                   |                                                                                                    |                                 |                                       |                                     |                                                                             |                                                                           |                                |
| 14 入手経路                                                       | <ol> <li>私物(私費による購入) 2. 公費や寄付:</li> </ol>                            | 金による購入(またはレンタ)     | レリース)                             |                                                                                                    |                                 |                                       |                                     |                                                                             |                                                                           |                                |
| 15 レンタル契約                                                     | 1. 無 2. 有                                                            |                    | 開始日                               |                                                                                                    | 終了日                             |                                       |                                     |                                                                             |                                                                           |                                |
| 16 リース契約                                                      | 1. 無 2. 有                                                            |                    | 開始日                               |                                                                                                    | 終了日                             |                                       |                                     |                                                                             |                                                                           |                                |
| 17<br>18 3.ソフトウエア情報<br>19 ※0Sもソフトウエアの対                        | 象となるので、記入願います。                                                       |                    |                                   | ソフトウエア                                                                                                    | 110070/#PBB                     | あんし/本田バクフ                             |                                     | 77/0=/                                                                      |                                                                           | K-tertex/D                     |
| 20                                                            | 551-017 mag                                                          |                    |                                   | 入手経路                                                                                                    | 77F91709129Him                  | MaC.1X799971                          | HRYDDING                            | 117 900 041                                                                 | シノス記者の方                                                                   | 1941/07                        |
| ソフトウエア名称                                                      |                                                                      | パージョン              | 製造メーカー                            | <ol> <li>1公費や寄付金</li> <li>による請入</li> <li>2公費や寄付金</li> <li>によしンタル</li> <li>3公費や寄付金</li> <li>によるリース</li> <li>4私費</li> <li>5不明</li> </ol> | インストール年月日                       | アンインストール年月<br>日                       | 当該ソフトウエ<br>ア分のライセン<br>ス証書が手<br>元にある | ライセンな証書<br>は紛失した<br>が、平成21<br>年11月1日<br>に当該27<br>ドウエア分のう<br>イセンスを所有<br>している | ライセンス証書<br>は所持して<br>いないがPC<br>を購入した<br>時点で既に<br>インストールさ<br>れていたソ<br>フトである | 当該ソフト<br>ア分のライ<br>スを所持<br>しるか不 |
| 22 Windows Vista (TM) Bus                                     | siness (Build 6001) SP 1                                             | 6.0.6001           | Microsoft Corporation             |                                                                                                    | 20090514                        |                                       |                                     |                                                                             |                                                                           |                                |
| 23 Adobe Flash Player 10 A                                    | ActiveX                                                              | 10.0.32.18         | Adobe Systems Incorporated        |                                                                                                    |                                 |                                       |                                     |                                                                             |                                                                           |                                |
| 24 Adobe Flash Player 10 F                                    | Plugin                                                               | 100.22.87          | Adobe Systems Incorporated        |                                                                                                    |                                 |                                       |                                     |                                                                             |                                                                           |                                |
| 25 Adobe Reader 9.2 - Jap                                     | anese                                                                | 9.2.0              | Adobe Systems Incorporated        |                                                                                                    | 20091029                        |                                       |                                     |                                                                             |                                                                           |                                |
| 26 Adobe Shockwave Playe                                      | r 115                                                                | 115                | Adobe Systems, Inc.               |                                                                                                    |                                 |                                       |                                     |                                                                             |                                                                           |                                |
| 27 ATOK 2009                                                  |                                                                      | 220.30             | 株式会社ジャストシステム                      |                                                                                                    | 20090902                        |                                       |                                     |                                                                             |                                                                           |                                |
| 28 BIGLOBEツールバー V4                                            | .71                                                                  | 4.7.1.0            | NEC BIGLOBE, Ltd.                 |                                                                                                    | 20090514                        |                                       |                                     |                                                                             |                                                                           |                                |
| 29 Chinese Simplified Fonts                                   | s Support For Adobe Reader 9                                         | 9.0.0              | Adobe Systems Incorporated        |                                                                                                    | 20090603                        |                                       |                                     |                                                                             |                                                                           |                                |
| 30 Citrix XenApp Plugin for                                   | Hosted Apps                                                          | 110.05357          | Citrix Systems. Inc.              |                                                                                                    | 20090602                        |                                       |                                     |                                                                             |                                                                           |                                |
| 31 FFFTP                                                      |                                                                      |                    |                                   |                                                                                                    |                                 |                                       |                                     |                                                                             |                                                                           |                                |
| 32 getPlus(R) for Adobe                                       |                                                                      | 15235              | NOS Microsystems Ltd.             |                                                                                                    | -                               |                                       |                                     |                                                                             |                                                                           |                                |
| 33 Grani 4.0                                                  |                                                                      |                    | Fenrir Inc.                       | _                                                                                                    | 20090902                        |                                       |                                     |                                                                             |                                                                           |                                |
| ( + ) H 00-21-85-A6-8                                         | E-35 🖉                                                               |                    | IDiana 144                        | 14                                                                                                    | 10000000                        |                                       |                                     | ·                                                                           |                                                                           | I                              |
| אנאנ                                                          |                                                                      |                    |                                   |                                                                                                    |                                 |                                       |                                     | 100% 🤅                                                                      |                                                                           | •                              |

PC等管理台帳の作成 に当たっての注意事項 及び参考事項1・2・3 (PDF) ツール利用後のPC等 管理台帳の入力・編集 にあたっては、上記の 注意事項及び参考事 項をお読みになり、必 須事項部分の入力をお 願いします

#### 4. PC等管理台帳の入力・編集(2) 入力項目一覧

◎プログラムによる自動取得項目
 IPアドレス(自動取得)
 MACアドレス(自動取得)
 OS名(自動取得)
 ソフトウェア名称(自動取得)
 ソフトウェアバージョン(自動取得・一部)
 ソフトウェア製造メーカ(自動取得)
 使用開始日(自動取得・一部)

#### ●手入力項目

【設置場所情報等】

- □ 設置場所
- □ 設置部屋番号等
- □ ソフトウェア管理担当者名
- □ PC等使用者名
- □ 所属部局等名·専攻·学科等名
- □ 年次
- □ 職名

- □ 職員番号·学生番号
- □ 連絡先電話番号·内線番号
- □ 連絡先メールアドレス
- 【PC等情報】
  - □ 機種名
- □ メーカ名
- PC等の種類
- 入手経路
- 入手年月日
- 【ソフトウェア情報】
  - □ インストール年月日
  - Jフトウェア入手経路
  - ライセンスの所有状況

     (該当部に〇を入力してください)
  - □ ソフトウェア提供教員情報

<sup>名</sup>記入について不明な点については<u>情報環境推進本部ホームページ</u>
 内の、ソフトウェアライセンス管理Q&Aコーナーもしくは情報企画課
 内線2133・2446か、<u>chosaqa@finance.hokudai.ac.jp</u> へ

#### 5. ファイルの提出

| 🔊 🗸 🖉 http://ict.e  | eneralhokudaiac.ip/hp- | ile/sub8html                               |                                                     |                                       |
|---------------------|------------------------|--------------------------------------------|-----------------------------------------------------|---------------------------------------|
| eイル(F) 編集(E) 表示     | (V) お気に入り(A) ツ         | -ル(T) ヘルプ(H)                               |                                                     | ـــــــــــــــــــــــــــــــــــــ |
| <br>י 🍄 🄏 אדרידע    | <br>センス調査              |                                            | 🚹 • 🔊 - 🖶 • 🔂 🗠                                     | ブ(P) • 🍥 ツール(O) • »                   |
| ke√ut€√4€€ <b>₩</b> | ビス調査                   |                                            |                                                     | ウェ<br>ウェ                              |
|                     | •                      | PC等管理台帳作成支持<br>ア(OS含む)の調べ方(N               | 愛ツールを用いないインストールソフト<br>Aacintosh版)智                  | ウェ                                    |
|                     | <b>P(</b><br>(上記の7     | )等管理台帳等提<br>daicho@financ<br>バレスをクリックすると、i | 出用メールアドレス<br>e.hokudai.ac.jp<br>標準のメールソフトが立ち上がります。) |                                       |
|                     | この件に関する                | お問い合わせ先:企画部                                | 情報企画課(内線2133,2446)                                  |                                       |
|                     | すべてのご意見                | ・質問等はメールアドレス                               | K: <u>chosaqa@finance.hokudai.ac.jp</u> ま           |                                       |
|                     | また、ソフトウェ               | アライセンス調査Q&Aコ・                              | -ナーもこ質下さい。                                          | 学                                     |
|                     |                        |                                            |                                                     | • 100% •                              |

入力した後は、そのままファイル の名前を変えずに保存してくだ さい。(デュアルブート機については次 ページ参照)

- 送付については、メールアドレス daicho@finance.hokudai.ac.jp をクリックすると標準のメールソ フトが実行されますので、その メールアドレスに調査済みファイ ルを添付して送付してください。
- 設定等の都合で実行されない 場合はメールアドレス
   <u>daicho@finance.hokudai.ac.jp</u> を入力して送付してください。

## デュアルブート機の取り扱い

- Intel MacなどでDualBoot(デュアルブート)機能を利用し、複数のOSを使用している場合は、OS単位での調査結果を提出していただくことになります。
- 提出するPC等管理台帳ファイルは各OS毎になります。その際、ネットワーク カードを同一のものを使用している場合、提出ファイル名が重複する可能性 があるため、ツールでのファイル名の生成はMACアドレスのファイル名の最 後に、WindowsOSなら[\_w]、MacintoshOSなら[\_m]と表示しております。 Unix系OSとのデュアルブート使用の際は、Unix系OS等のファイル名に[\_u] で追加して、送付してください。
- 1台のPC等で2つのOSが別々のネットワークカードを使用している場合( Windowsは有線LANカード, Macintoshは無線LANカードの場合など)は、 自動生成されるファイル名はそのままで提出して下さい。

(例) WindowsOS XX-XX-XX-XX-XX\_w.slk MacintoshOS XX-XX-XX-XX-XX\_m.slk UNIX系OS XX-XX-XX-XX-XX\_u.slk

### 実行途中でエラーが出た場合

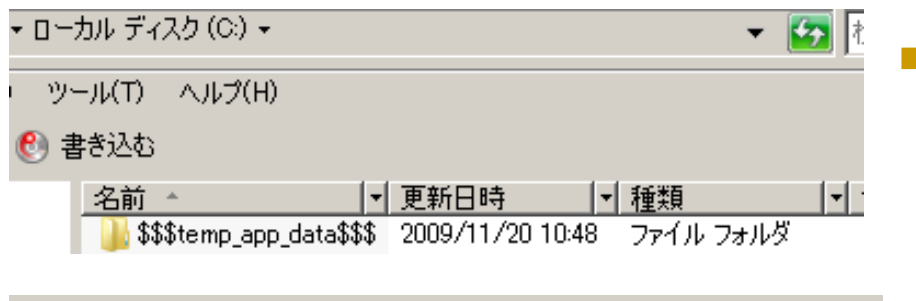

| 名前 🔹                   | 更新日時 → 🛛 ▼       | 種類                 | 🚽 サイズ 🔤 🚽 |
|------------------------|------------------|--------------------|-----------|
| 🐴00-21-85-A6-8E-35.csv | 2009/11/13 12:15 | Microsoft Office . | 8 KB      |
| appinfo.log            | 2009/11/13 12:15 | テキスト ドキュメント        | • 1 KB    |
| just.txt               | 2009/11/13 12:15 | テキスト ドキュメント        | • 0 KB    |

エラーが発生した場合は、Cドラ イブに、

「\$\$\$temp\_app\_data\$\$\$」フォ ルダが作成されています

この中のすべてのファイルを下 記お問い合わせメールアドレス にメール添付してお問い合わせ ください

お問い合わせメールアドレス

chosaqa@finance.hokudai.ac.jp

#### お手数をおかけしました

- 取得内容は個人情報ですので学外に漏らすことはいたしません
- 収集したデータについては、情報環境推進本部にて統計データとして使用させていただきます
- 入力内容につきまして、こちらから電話などでお聞きすることがあるかもしれませんので、ご協力をお願い致します
- 一度送付した内容に訂正があった場合は、先に送付したファイルを訂正し、再度送付してください。
- ダウンロードしたツールは調査実施後削除してください。
   お疲れ様でした